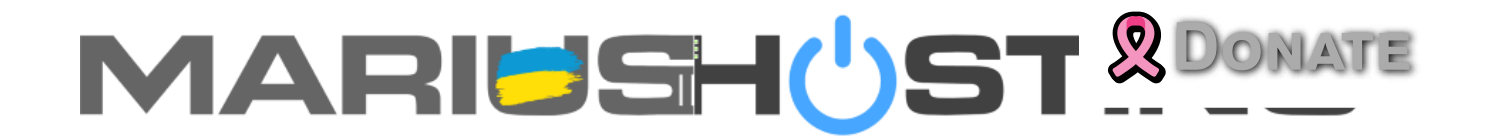

Menu

# How to Install Affine on Your Synology NAS

10 February 2024

#### by Marius Bogdan Lixandru

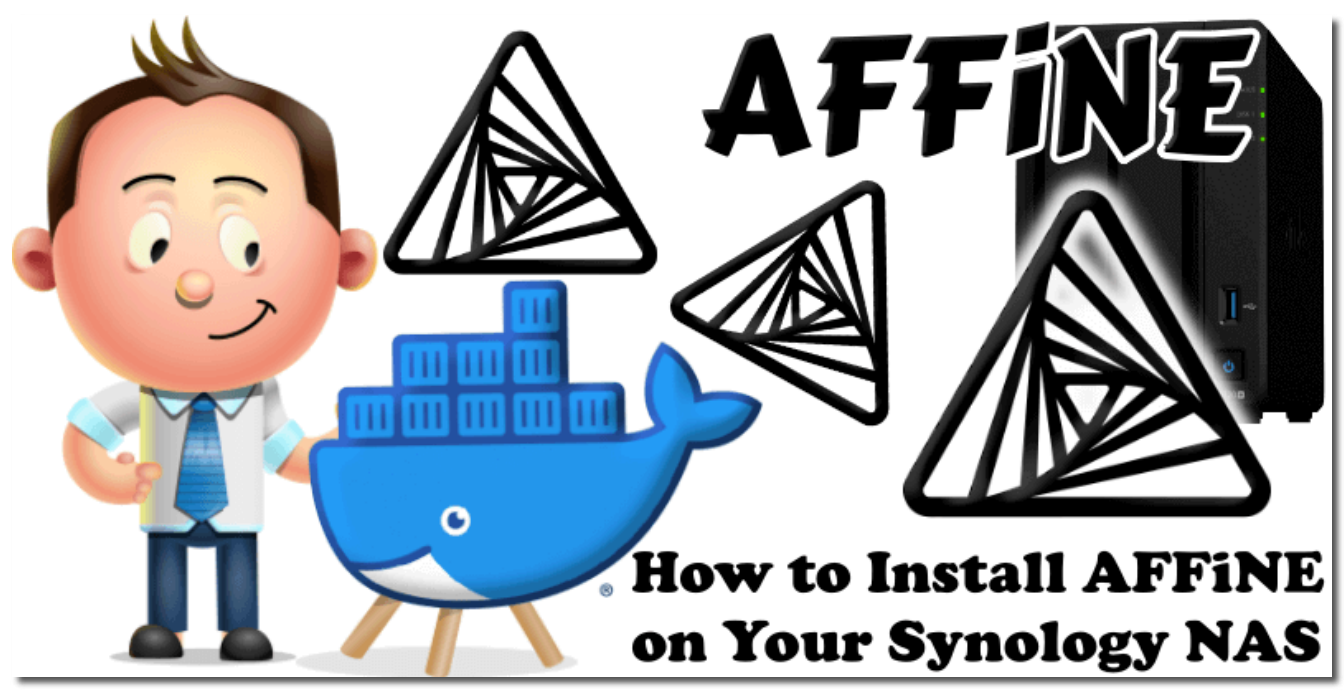

AFFiNE is a next-gen knowledge base that brings planning, sorting, and creating all together. Form your knowledge console at your wish. Open-source, privacy-first, and always free. AFFiNE is an alternative to Notion and Miro. It's a workspace with fully merged docs, whiteboards and databases. In this step by step guide I will show you how to install **AFFiNe** on your **Synology NAS** using Docker & Portainer.

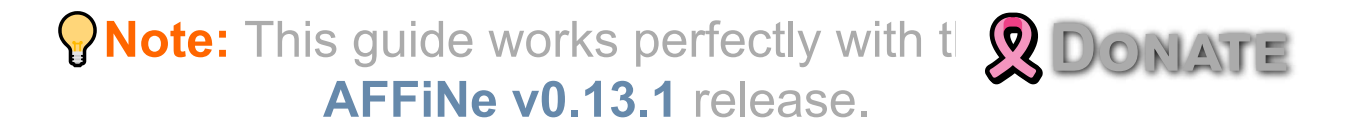

Please Support My work by Making a Donation.

# STEP 2

Install **Portainer using my step by step guide**. If you already have Portainer installed on your Synology NAS, skip this STEP. **Attention**: **Make sure you have installed the latest Portainer version**.

# STEP 3

Make sure you have a synology.me Wildcard Certificate. Follow my guide to get a Wildcard Certificate. If you already have a synology.me Wildcard certificate, skip this STEP.

#### STEP 4

Go to **Control Panel / Login Portal / Advanced** Tab / click **Reverse Proxy**. Follow the instructions in the image below.

| Control Panel               |                                                                                                    |
|-----------------------------|----------------------------------------------------------------------------------------------------|
| <b>Q</b> Search             | DSM Applications Advanced                                                                                                    |
| Erminal & SNMP              | Reverse Proxy                                                                                                    |
| ∧ System                    | Your Synology NAS can act as a reverse proxy server that transfers requests from the Internet to devices in the local network. |
| 🕴 Info Center               | Reverse Proxy                                                                                                    |
| 🛃 Login Portal              | Access Control Profile                                                                                                    |
| 🏹 Regional Options          | You can create access control profiles to restrict user access according source IP. 🤅                                          |
| Notification                | Access Control Profile                                                                                                    |
| 😗 Hardware & Power          |                                                                                                    |
| 1 External Devices          |                                                                                                    |
| <b>t</b> ↓ Update & Restore |                                                                                                    |
| ∧ Services                  |                                                                                                    |
| 🗞 Synology Account          |                                                                                                    |
| Application Privileges      |                                                                                                    |
| Indexing Service            |                                                                                                    |
| Task Scheduler              |                                                                                                    |

Now click the "**Create**" button. Follow the instructions in the image below.

| Control Panel             |                           | ? — 🗆 X                        |
|---------------------------|---------------------------|--------------------------------|
| <b>Q</b> Search           | DSM Applications Advanced |                                |
| ► Terminal & SNMP         | Reverse Proxy             |                                |
| ∧ System                  | Reverse Proxy             | × evices in the local network. |
| 🕴 Info Center             | Create Edit Delete        |                                |
| 🛃 Login Portal            | Desc Source Destination   |                                |
| 🔀 Regional Options        |                           |                                |
| Notification              |                           |                                |
| 😗 Hardware & Power        |                           |                                |
| External Devices          |                           |                                |
| 📢 Update & Restore        |                           |                                |
| ∧ Services                | items (                   | 2                              |
| ᡖ Synology Account        | Class                     |                                |
| Application Privileges    | Close                     |                                |
| <b>Q</b> Indexing Service |                           |                                |
| 🛗 Task Scheduler          |                           |                                |
|                           |                           |                                |

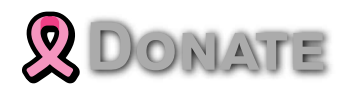

After you click the Create button, the window below will open. Follow the instructions in the image below.

On the General area, set the Reverse Proxy Name description: type in **Affine**. After that, add the following instructions:

#### Source:

Protocol: **HTTPS** Hostname: **affine.yourname.synology.me** Port: **443** 

#### **Check Enable HSTS**

Destination: Protocol: HTTP Hostname: localhost Port: 3010

|                         | Advanced Settings          |
|-------------------------|----------------------------|
| Reverse Proxy Name:     | Affine                     |
| Source                  |                            |
| Protocol:               | HTTPS -                    |
| Hostname:               | affine.mariushosting.synok |
| Port:                   | 443                        |
| Enable HSTS             |                            |
| Access control profile: | Not configured 👻 🧯         |
| Destination             |                            |
| Protocol:               | HTTP -                     |
| Hostname:               | localhost                  |
| Port:                   | 3010                       |

On the Reverse Proxy Rules click the **Custom Header** tab. Click **Create** and then, from the drop-down menu, click **WebSocket**. After you click on WebSocket, two Header Names and two Values will be automatically added. Click **Save**. Follow the instructions in the image below.

| Reverse Proxy Rules                     | х | Reverse Proxy Rules           |                           |    |
|-----------------------------------------|---|-------------------------------|---------------------------|----|
| General Custom Header Advanced Settings |   | General Custom Header Advance | d Se 🔀 DONA               | JΕ |
| Create Delete                           |   | Create - Delete               |                           | 1  |
| Create Value                            | : | Header Name                   | Value                     |    |
| WebSocket                               |   | Upgrade                       | <pre>\$http_upgrade</pre> |    |
|                                         |   | Connection                    | \$connection_upgrade      |    |
| (1)<br>Ditems                           | G | 2<br>Click S                  | ave                       | G  |
| o items                                 | Ŭ |                               | 2 items                   |    |
| Cancel Save                             |   |                               | Cancel Save               |    |

Go to **Control Panel / Network / Connectivity** tab/ Check **Enable HTTP/2** then click **Apply**. Follow the instructions in the image below.

| Control Panel              |                                                                                   | ? — 🗖 🗙 |
|----------------------------|-----------------------------------------------------------------------------------|---------|
| <b>Q</b> Search            | General Network Interface Traffic Control Static Route Connectivity               |         |
| ∧ File Sharing             | Enable HTTP/2                                                                     |         |
| 5 Shared Folder            | HTTP/2 speeds up web page loading when using encrypted connections.               |         |
| S File Services            | Customize maximum concurrent HTTP connections                                     |         |
| 🚢 User & Group             | Max connections: 2048                                                             |         |
| Domain/I DAP               | Enable the "Server" header in HTTP responses                                      |         |
|                            | Custom "Server" header: nginx                                                     |         |
| ^ Connectivity             | Enable reuseport to enhance high concurrent connection capability for web service |         |
| S External Access          |                                                                                   |         |
| 🔶 Network                  |                                                                                   |         |
| Security                   |                                                                                   |         |
| - Terminal & SNMP          |                                                                                   |         |
| A. Suctom                  |                                                                                   |         |
| <ul> <li>System</li> </ul> |                                                                                   | 5       |
|                            | Reset                                                                             | Apply   |

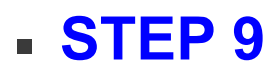

# Go to **Control Panel / Security / Advanced** tab **DONATE Enable HTTP Compression** then click **Apply**. F

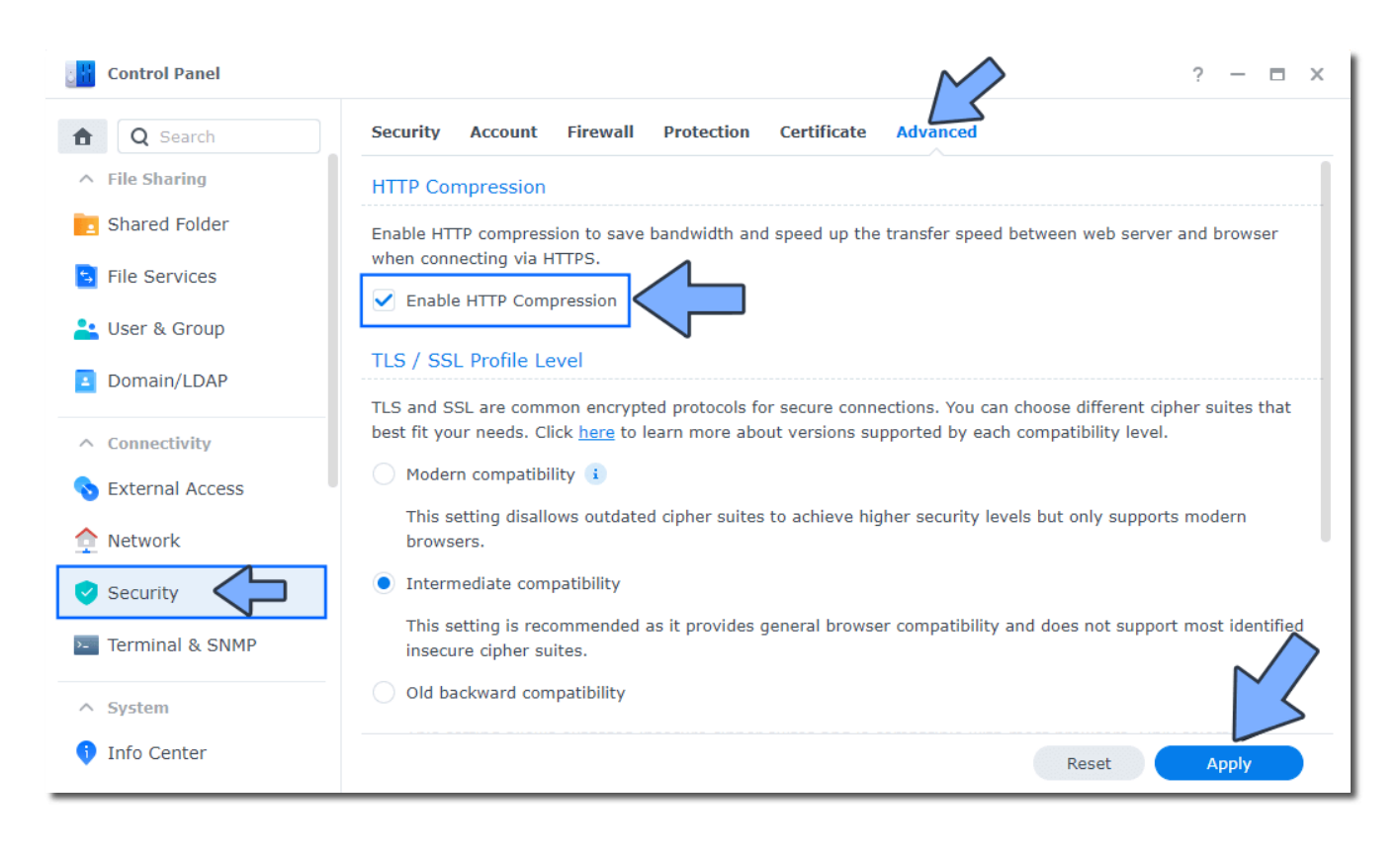

STEP 10

Go to **File Station** and open the docker folder. Inside the docker folder, create one new folder and name it **affine**. Follow the instructions in the image below.

**Note**: Be careful to enter only lowercase, not uppercase letters.

| docker | < > C docker      |          |             | $\sim$              |       |
|--------|-------------------|----------|-------------|---------------------|-------|
|        | Create 👻 Upload 👻 | Action - | Tools - Set | ings                | = - = |
|        | Name 👻            | Size     | File Type   | Modified Date       |       |
|        | portainer         |          | Folder      | 01/07/2024 00:33:50 |       |
|        | 🚞 affine          |          | Folder      | 02/29/2024 22:48:56 |       |
|        |                   |          |             |                     |       |
|        |                   |          |             |                     |       |
|        |                   |          |             |                     |       |
|        |                   |          |             |                     |       |
|        |                   |          |             |                     |       |
|        |                   |          |             |                     |       |
|        |                   |          |             |                     |       |
|        |                   |          |             |                     |       |
|        |                   |          |             |                     |       |

Now create four new folders inside the **affine** folder that you created at **STEP 10** and name them **storage**, **redis**, **db**, **config**. Follow the instructions in the image below. **Note**: Be careful to enter only lowercase, not uppercase letters.

| File Station                                          |                                                            |                  | ?                   | - = >     |
|-------------------------------------------------------|------------------------------------------------------------|------------------|---------------------|-----------|
| <ul> <li>▼ MariusHosting</li> <li>▼ docker</li> </ul> | C docker > affine       Create •     Upload •     Action • | Tools - Settings | ★ Q - Search        |           |
| ▼ affine                                              | Name - Size                                                | File Type        | Modified Date       |           |
|                                                       | storage                                                    | Folder           | 02/29/2024 22:55:11 |           |
|                                                       | db                                                         | Folder           | 02/29/2024 22:55:16 |           |
|                                                       | Config                                                     | Folder           | 02/29/2024 22:55:28 |           |
|                                                       |                                                            |                  |                     |           |
|                                                       |                                                            |                  |                     |           |
|                                                       |                                                            |                  |                     |           |
|                                                       |                                                            |                  |                     |           |
|                                                       |                                                            |                  |                     |           |
|                                                       |                                                            |                  |                     |           |
|                                                       |                                                            |                  |                     | 4 items C |

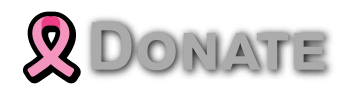

Log into Portainer using your username and password. On the left sidebar in Portainer, click on **Stacks** then **+ Add stack**. Follow the instructions in the image below.

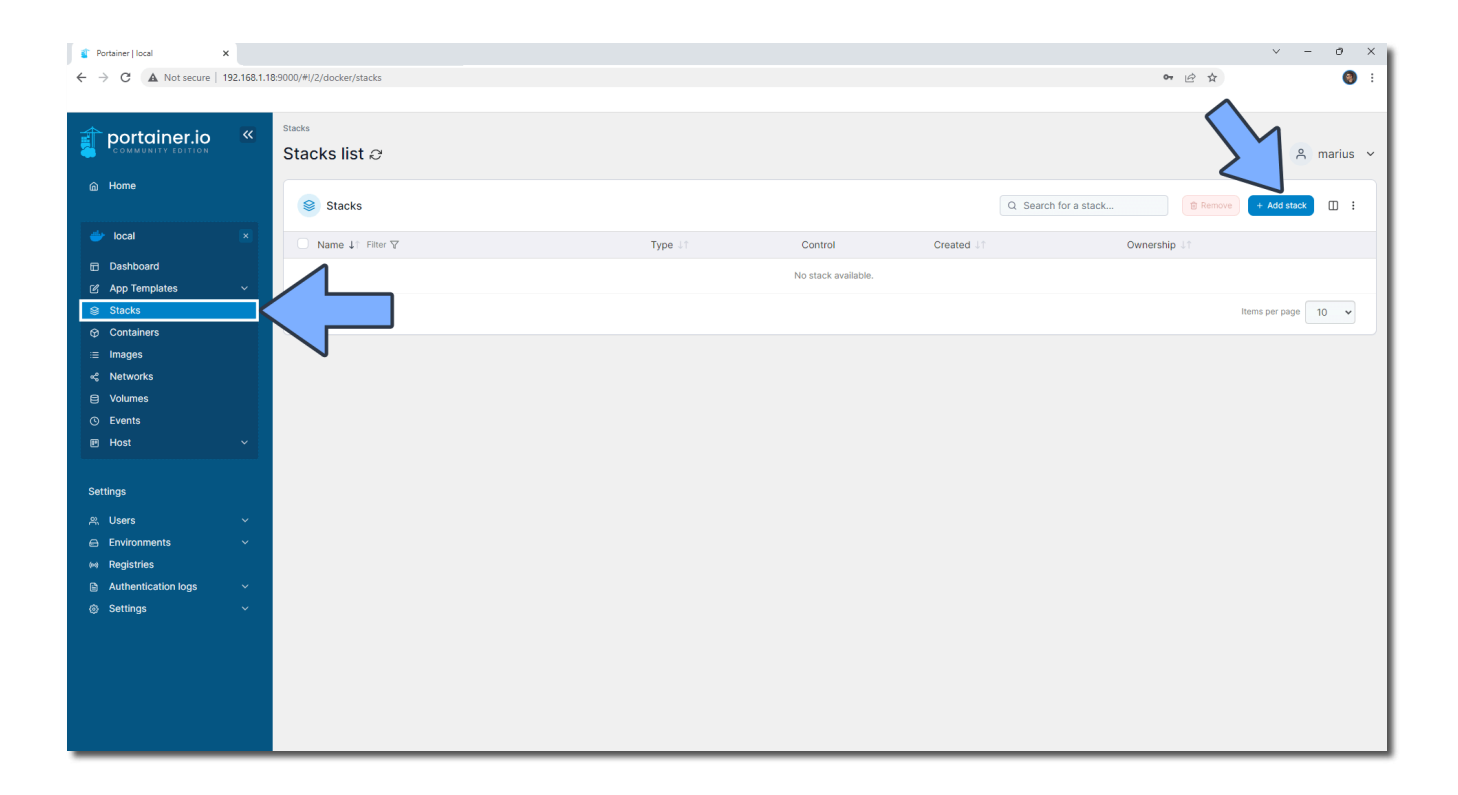

#### • STEP 13

In the Name field type in **affine**. Follow the instructions in the image below.

**Note:** Copy Paste the code below in the Portainer Stacks **Web editor**.

version: '3.9' services: affine: image: ghcr.io/toeverything/affine-graphql:stable

container name: AFFINE 👳 Donate healthcheck: test: timeout 10s bash -c ':> /dev/tcp/127.0.0.1/3010' || e> interval: 10s timeout: 5s retries: 3 start\_period: 90s command: ['sh', '-c', 'node ./scripts/self-host-predeploy && node ./dis ports: - 3010:3010 - 5555:5555 depends on: redis: condition: service healthy postgres: condition: service\_healthy volumes: - /volume1/docker/affine/config:/root/.affine/config:rw - /volume1/docker/affine/storage:/root/.affine/storage:rw logging: driver: 'json-file' options: max-size: '1000m' restart: on-failure:5 environment: - NODE OPTIONS="--import=./scripts/register.js" - AFFINE CONFIG PATH=/root/.affine/config - REDIS SERVER HOST=redis - DATABASE\_URL=postgres://affineuser:affinepass@po - NODE ENV=production - AFFINE ADMIN\_EMAIL=yourown@email - AFFINE ADMIN PASSWORD=mariushosting redis: image: redis:latest container name: AFFINE-REDIS

restart: on-failure:5

volumes: **DONATE** - /volume1/docker/affine/redis:/data:rw healthcheck: test: ['CMD', 'redis-cli', '--raw', 'incr', 'ping'] interval: 10s timeout: 5s retries: 5 postgres: image: postgres:16 container name: AFFINE-DB restart: on-failure:5 volumes: - /volume1/docker/affine/db:/var/lib/postgresql/data:rw healthcheck: test: ["CMD", "pg isready", "-q", "-d", "affine", "-U", "affine interval: 10s timeout: 5s retries: 5 environment: **POSTGRES USER: affineuser POSTGRES PASSWORD: affinepass POSTGRES DB: affine** PGDATA: /var/lib/postgresql/data/pgdata

**Note**: Before you paste the code above in the Web editor area below, change the value for **AFFINE\_ADMIN\_EMAIL** and type in your own email address. You will need this email later at **STEP 23**.

Note: Before you paste the code above in the vvep editor area below, change the value for

**AFFINE\_ADMIN\_PASSWORD** and type in your own affine password. You will need this password later at **STEP 24**.

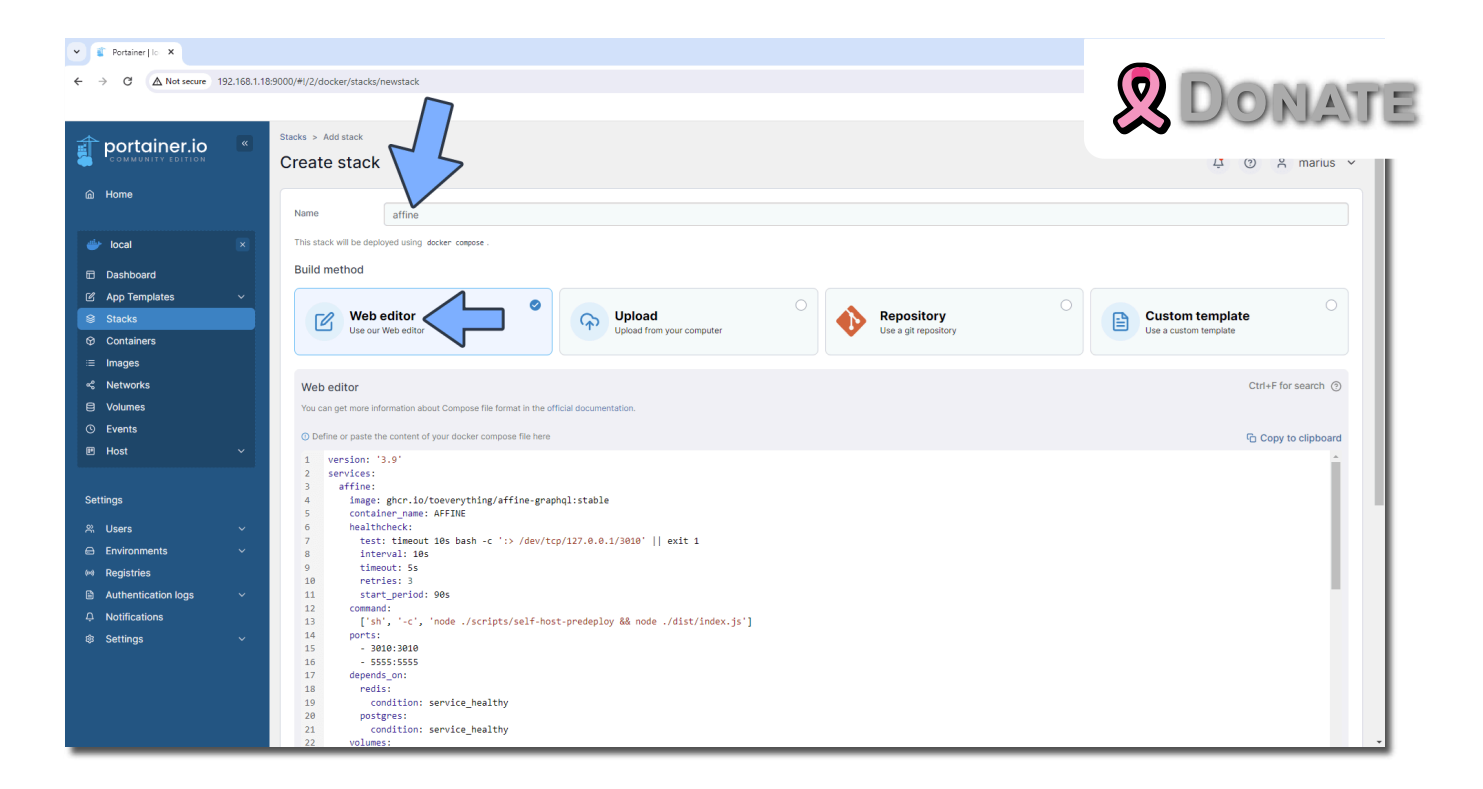

Scroll down on the page until you see a button called **Deploy the stack**. Click on it. Follow the instructions in the image below. The installation process can take up to a few minutes. It will depend on your Internet speed connection.

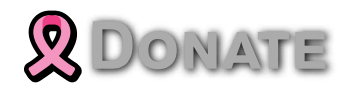

If everything goes right, you will see this message at the top right of your screen: "**Success Stack successfully deployed**".

## • STEP 16

Go back to STEP 1 or you will deal with karma 🙂.

#### • STEP 17

Now open your browser and type in your HTTPS/SSL certificate like this https://affine.yourname.synology.me In my case it's https://affine.mariushosting.synology.me Click Next. Follow the instructions in the image below. A Warning: the Next button will appear after about one minute. Wait for it to appear.

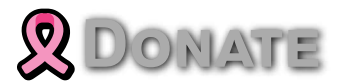

Click **Next**. Follow the instructions in the image below.

# • STEP 19

Click **Next**. Follow the instructions in the image below.

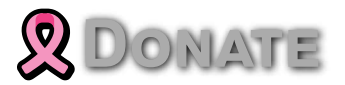

Click Get Started. Follow the instructions in the image below.

## • STEP 20

Click Got it!. Follow the instructions in the image below.

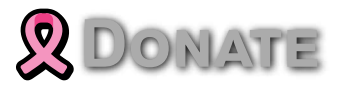

On the left sidebar, click **Demo Workspace**. Follow the instructions in the image below.

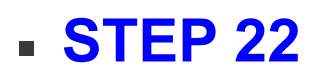

Click Sign up/ Sign in. Follow the instructions ir DONATE below.

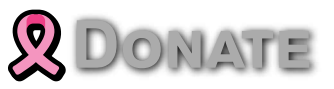

# • STEP 23

In the Email area, type in your own email address (AFFINE\_ADMIN\_EMAIL) that you have previously added at **STEP 13**. Click **Continue with Email**. Follow the instructions in the image below.

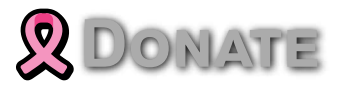

In the Password area, type in your own password (**AFFINE\_ADMIN\_PASSWORD**) that you have previously added at **STEP 13**. Click **Sign in**. Follow the instructions in the image below.

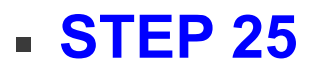

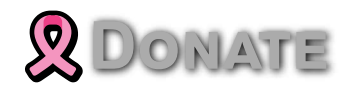

On the left sidebar, click **Settings**. Under **Appearance**, click **Dark** for the dark theme. Follow the instructions in the image below.

## • STEP 26

Click on the **Demo Workspace**, then change your **workspace icon** and **name**. **Save** the settings. Follow the instructions in the image below.

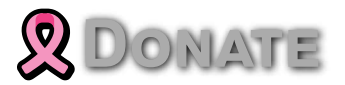

Your AFFiNE instance at a glance!

Enjoy Affine!

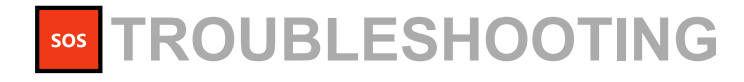

If you encounter issues by using this container, I DOMATE check out the Common Docker issues article.

**Note**: If you want to run the Affine container over HTTPS, check my guide on **How to Run Docker Containers Over HTTPS.** 

**Note**: Can I run Docker on my Synology NAS? **See the supported models**.

Note: How to Back Up Docker Containers on your Synology NAS.

**Note**: Find out **how to update the AFFiNE container** with the latest image.

Note: How to Free Disk Space on Your NAS if You Run Docker.

Note: How to Schedule Start & Stop For Docker Containers.

Note: How to Activate Email Notifications.

Note: How to Add Access Control Profile on Your NAS.

Note: How to Change Docker Containers Restart Policy.

Note: How to Use Docker Containers With VPN.

Note: Convert Docker Run Into Docker Compose.

Note: How to Clean Docker.

Note: How to Clean Docker Automatically.

Note: Best Practices When Using Docker and DDNS.

Note: Some Docker Containers Need WebSocket.

Note: Find out the Best NAS Models For Docker.

Note: Activate Gmail SMTP For Docker Containers.

## This post was updated on Friday / March 22nd, 2 DONATE PM

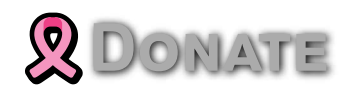

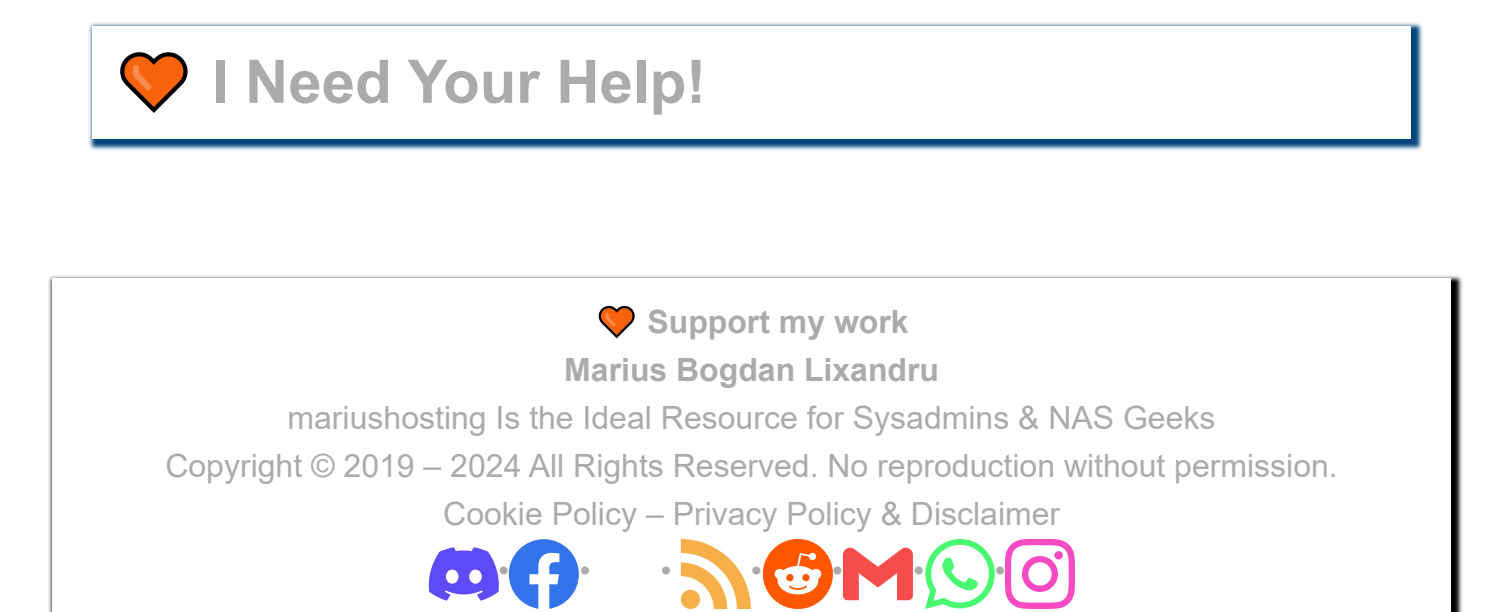